ECPU

3Dパース表現の編集方法 (面の穴埋めや部材の継ぎ足しなど)

文書管理番号:1166-02

## Q.質問

床高が低い部屋に管柱を配置すると、3Dパースで柱が床まで届かず浮いてしまう。

間取りによって、壁に穴が開いてしまう。

システムキッチンの吊戸棚と天井の間の隙間を埋めたい。

## A.回答

3D パースで表示した際に、部材の配置基準や設定によっては、柱や部品の長さが足りなかったり、壁 などに隙間ができてしまったりすることがあります。

例えば、床高が当該階の階基準より低いところに管柱を配置すると、柱が床に届かず浮いたような表現 になる場合や、間取りによっては壁に隙間ができる場合があります。

また、内観部品にある吊戸棚付きのシステムキッチンを配置した場合、天井の高さによっては、吊戸棚 と天井の間に隙間ができます。

そのような場合には、汎用部品を利用して足りない部分を追加したり、面拡張機能を利用して隙間の穴 埋めを行ったりすることができます。

ここでは、汎用部品や面拡張機能を利用して、「穴埋め」や「継ぎ足し」を行う方法を説明します。

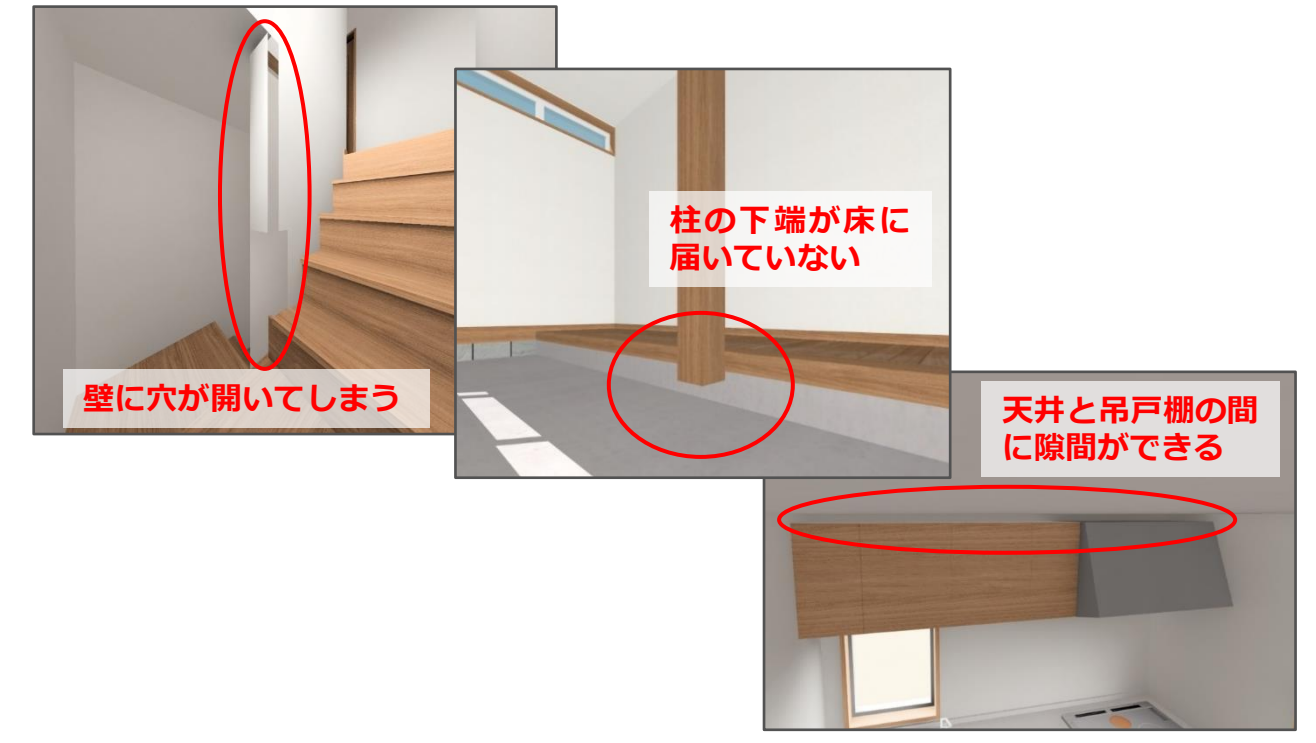

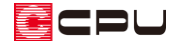

### 操作手順

#### ● 立方体を利用した柱の継ぎ足し

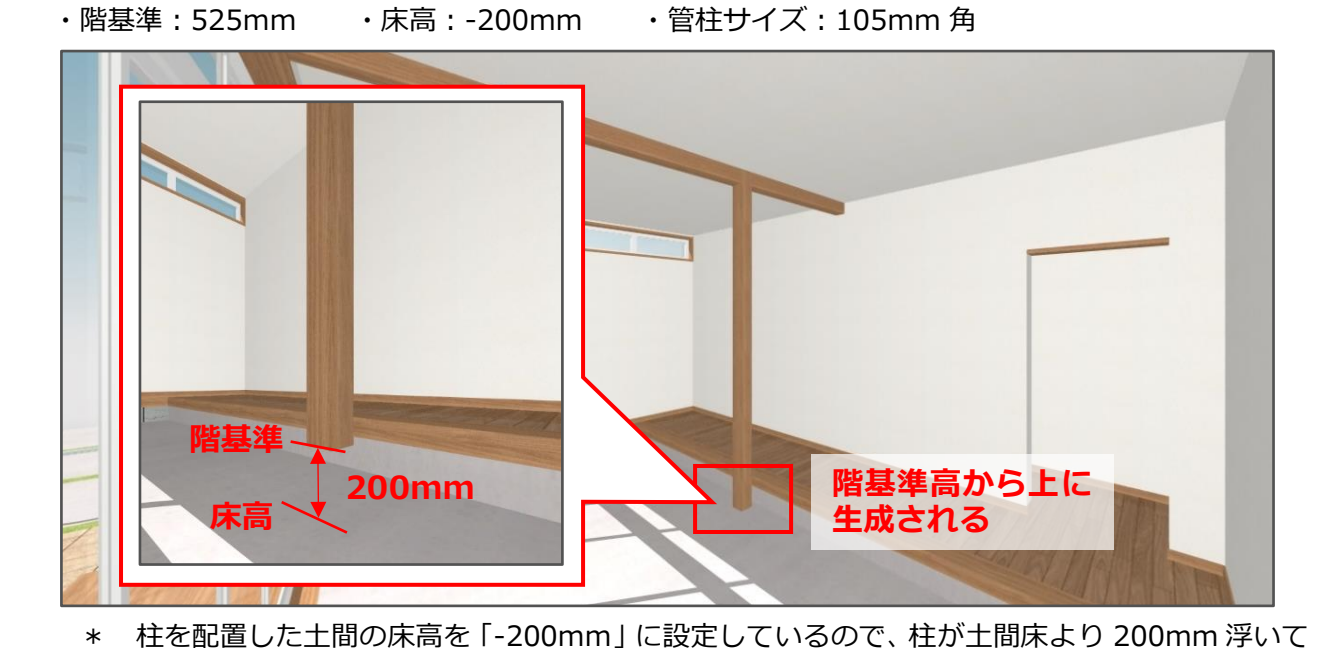

ここでは、以下のような部屋に管柱を配置した際に、足りない部分を立方体で補う方法を説明します。

\* 部品配置の画面が表示されます。

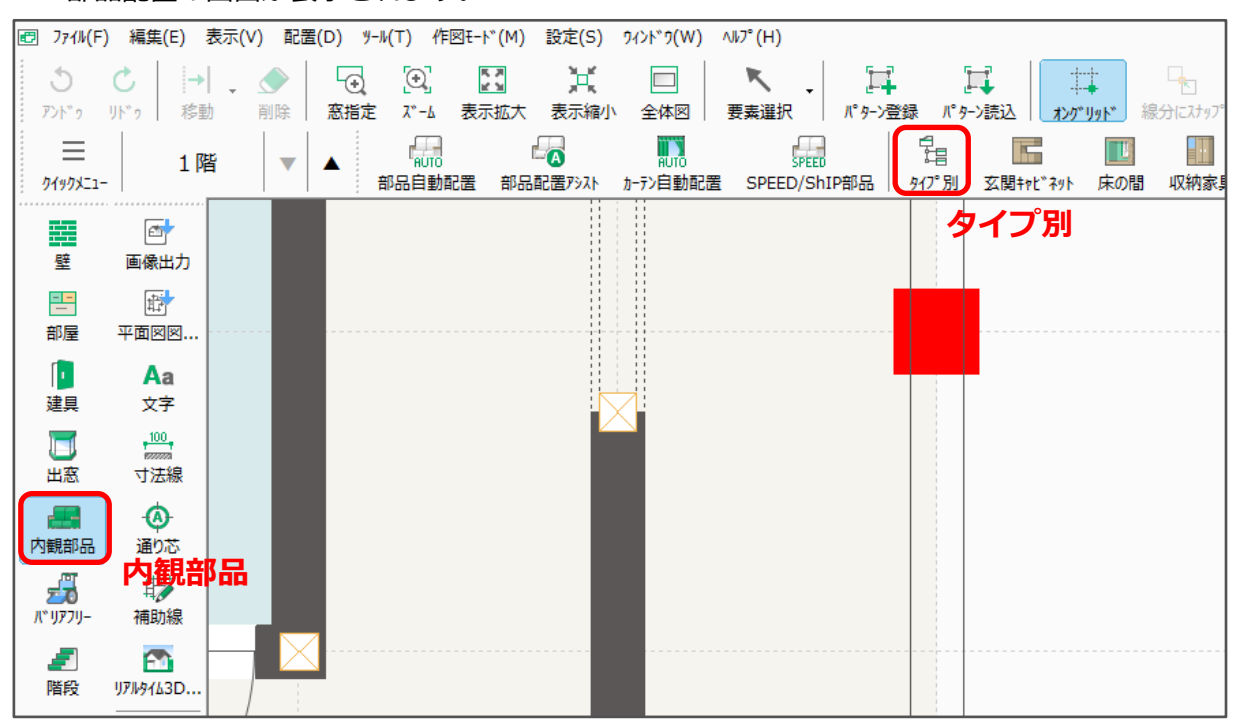

います。

 (プラン図)で
 (内観部品)の

 <sup>1</sup>
 <sup>1</sup>
 (タイプ別)をクリック

- ② 「汎用部品」にある「立方体」をクリックし、サイズや配置基準を設定
  - \* ここでは、以下のように設定します。
    - ・配置基準:中心
    - ・設置高さ: 0mm(立方体を配置する部屋の床が配置基準となるので、床高がマイナスの部屋 でも、設置高は0でかまいません。)

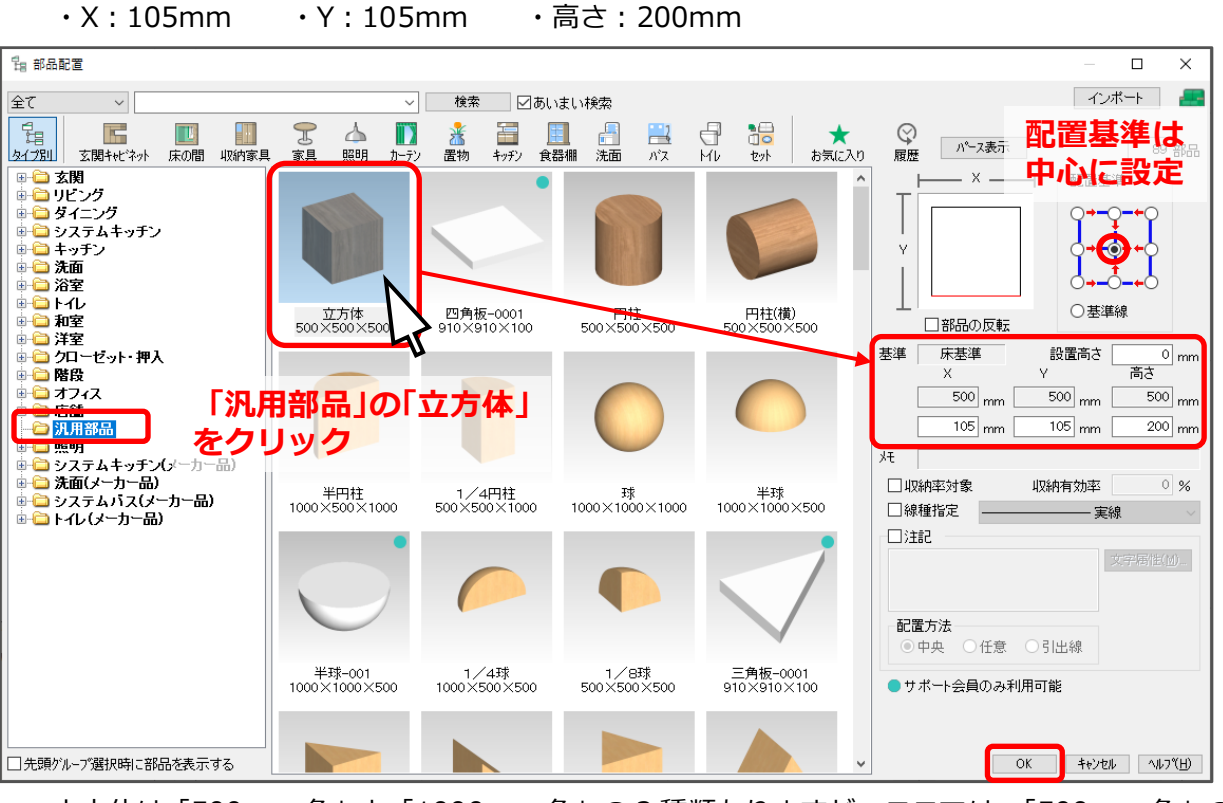

- \* 立方体は「500mm 角」と「1000mm 角」の 2 種類ありますが、ここでは、「500mm 角」の 立方体を選択しています。
- \* 「1000mm 角」の立方体を選択した場合は、3D パースで立方体に対し「最適化解除」を実行 する必要があります。「最適化」されたままでは、テクスチャ模様が正しく表示されません。
- ③ 「OK」をクリック
  - \* 部品の中心にマウスがスナップした状態で、ラバーバンド表示されます。

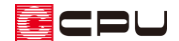

# ④ (任意配置)をクリック

⑤ 長さを追加したい柱の中心を起点としてクリックし、マウスを水平に移動させてクリック

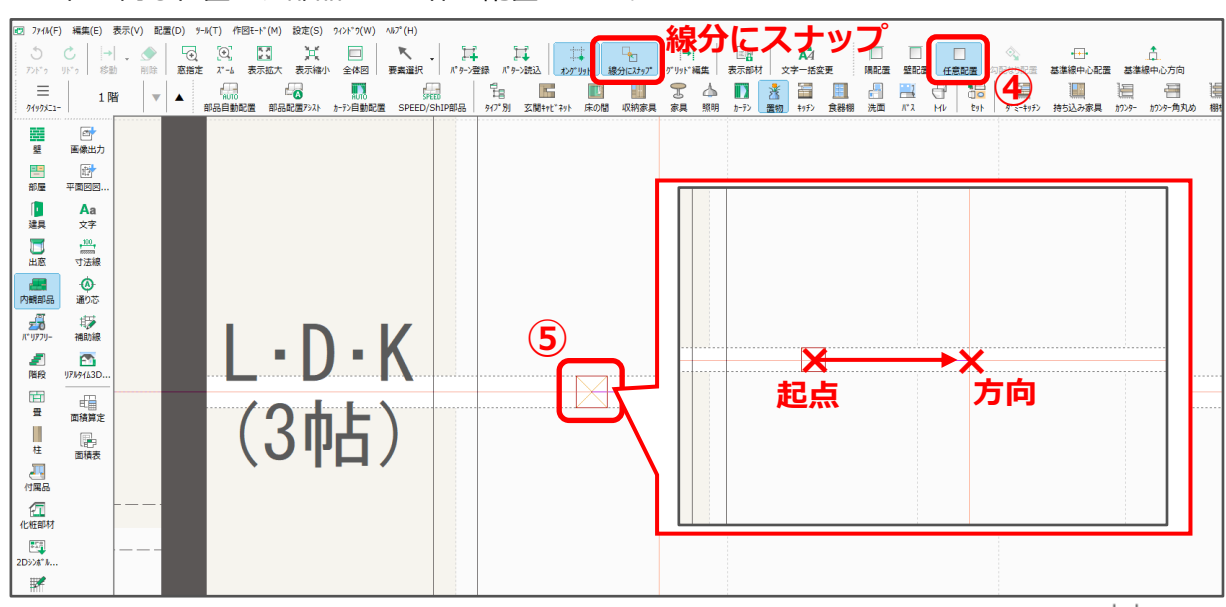

\* 柱と同じ位置に、部品の立方体が配置されます。

⑥ 🔤 (3D パース)で、柱が土間床まで届いていることを確認

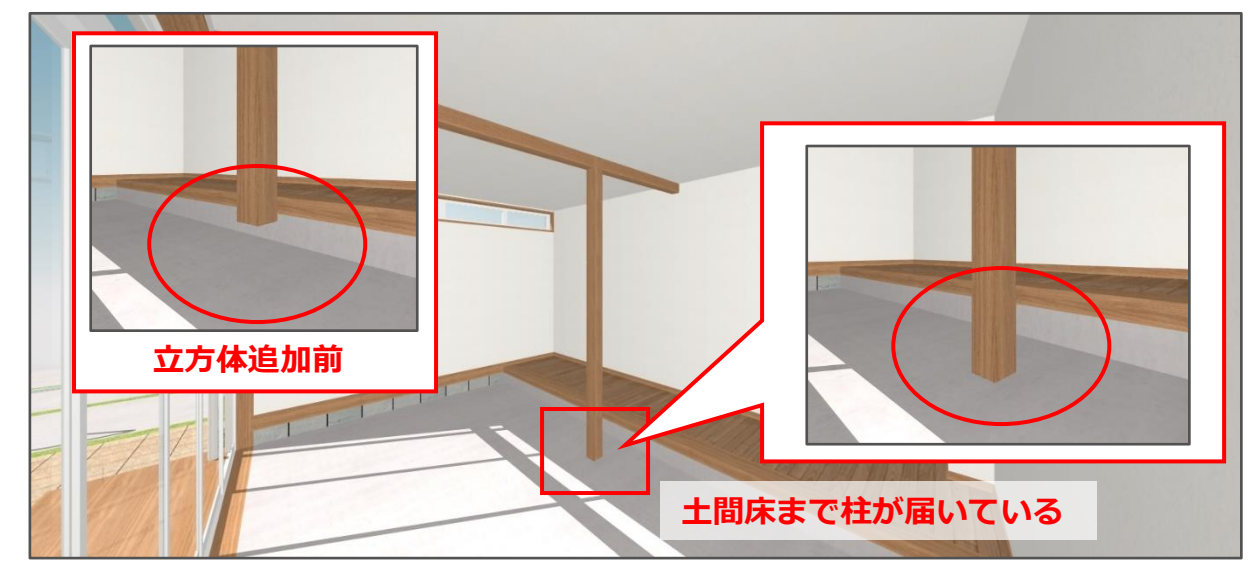

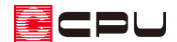

#### ● 面拡張を利用した隙間の穴埋め

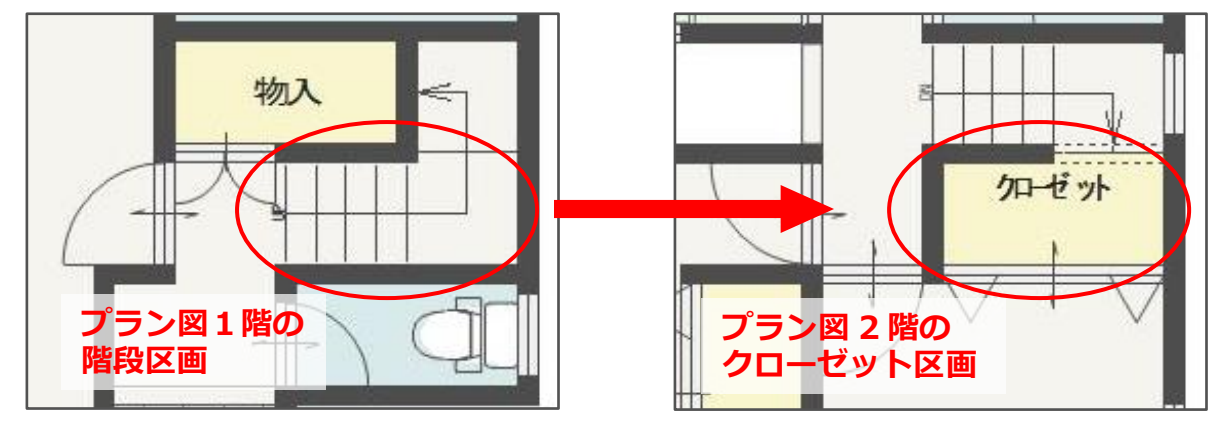

ここでは、以下のような階段区画の上階に、床高を上げたクローゼットがある間取りで説明します。

階段の天井高を確保するため、以下のように高さを設定します。

| 1階 階段(最下階) |            | 2階 クローゼット |              |
|------------|------------|-----------|--------------|
| 床高 : 57mm  | 天井高:3410mm | 床高:477mm  | 天井高 : 2000mm |
|            |            | 背面の下がり壁   | 壁高さ:2020mm   |

△ (3Dパース)で階段部分を確認すると、壁に隙間ができています。

1 階「階段(最下階)」の上階が「階段(最上階)」ではないことで、階段の 1~5 段目までの天井面が自動 で抜けないことと、階段(最下階)の天井高を高くすることで、内壁が設定した天井高まで伸びてこない 部分ができます。

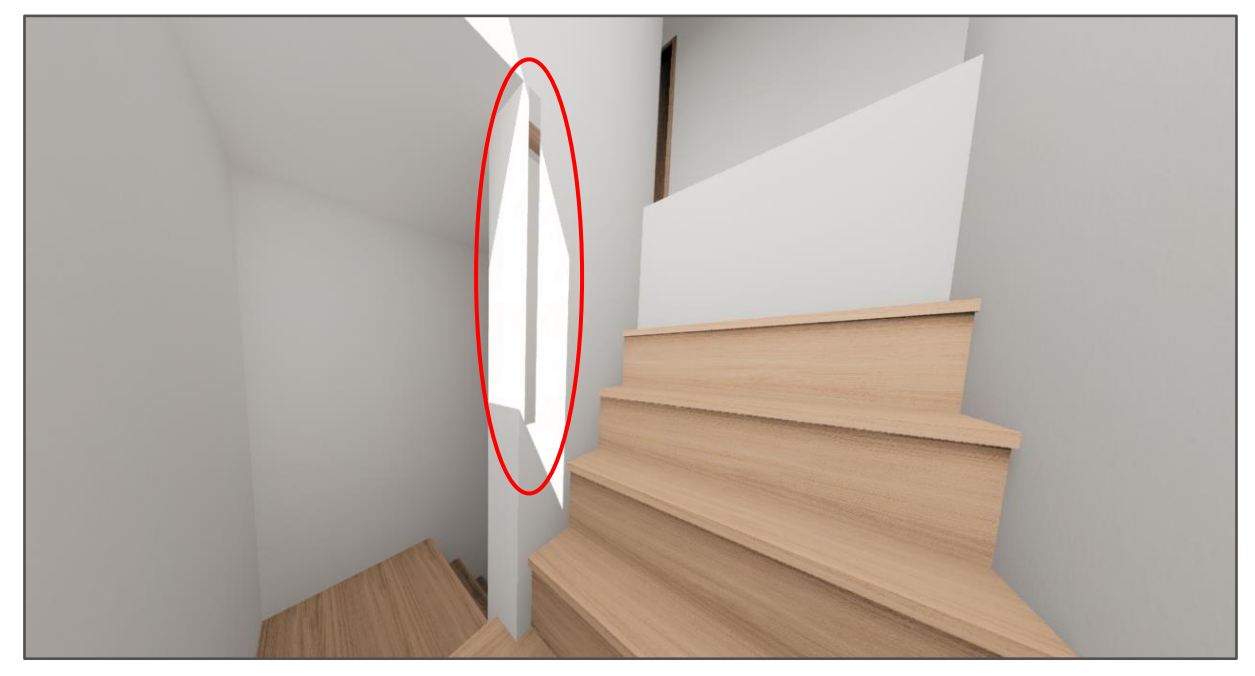

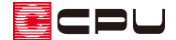

そこで、3Dパースの「面拡張」を利用して、階段にできた隙間を埋める方法を説明します。 面拡張の詳しい入力手順については、FAQまたはA's(エース)のマニュアルをご覧ください。

[1251] 面拡張の利用方法

- ① (3Dパース)を開き、選択モードを「面」に設定
- ② 階段区画の内壁をクリックし、右クリックメニューの「面拡張」をクリック
  - \* 面拡張の画面が表示されます。

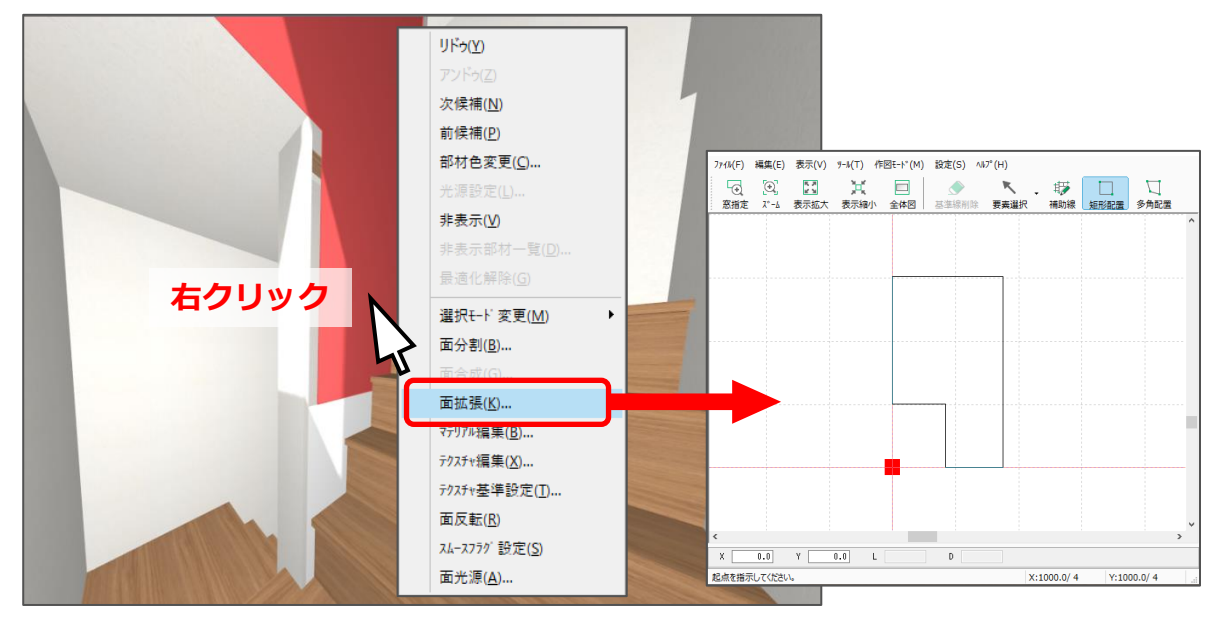

- ③ 追加したい範囲を指示するため、 (補助線)をオフセット配置
  - \* ここでは、「52.5」mmのオフセット値で補助線を配置します。

| <br>補助線   | ×                             |  |
|-----------|-------------------------------|--|
| <br>オフセット | OK<br>52.5 mm キャンセル<br>ヘルプ(H) |  |
| <br>      |                               |  |

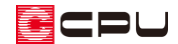

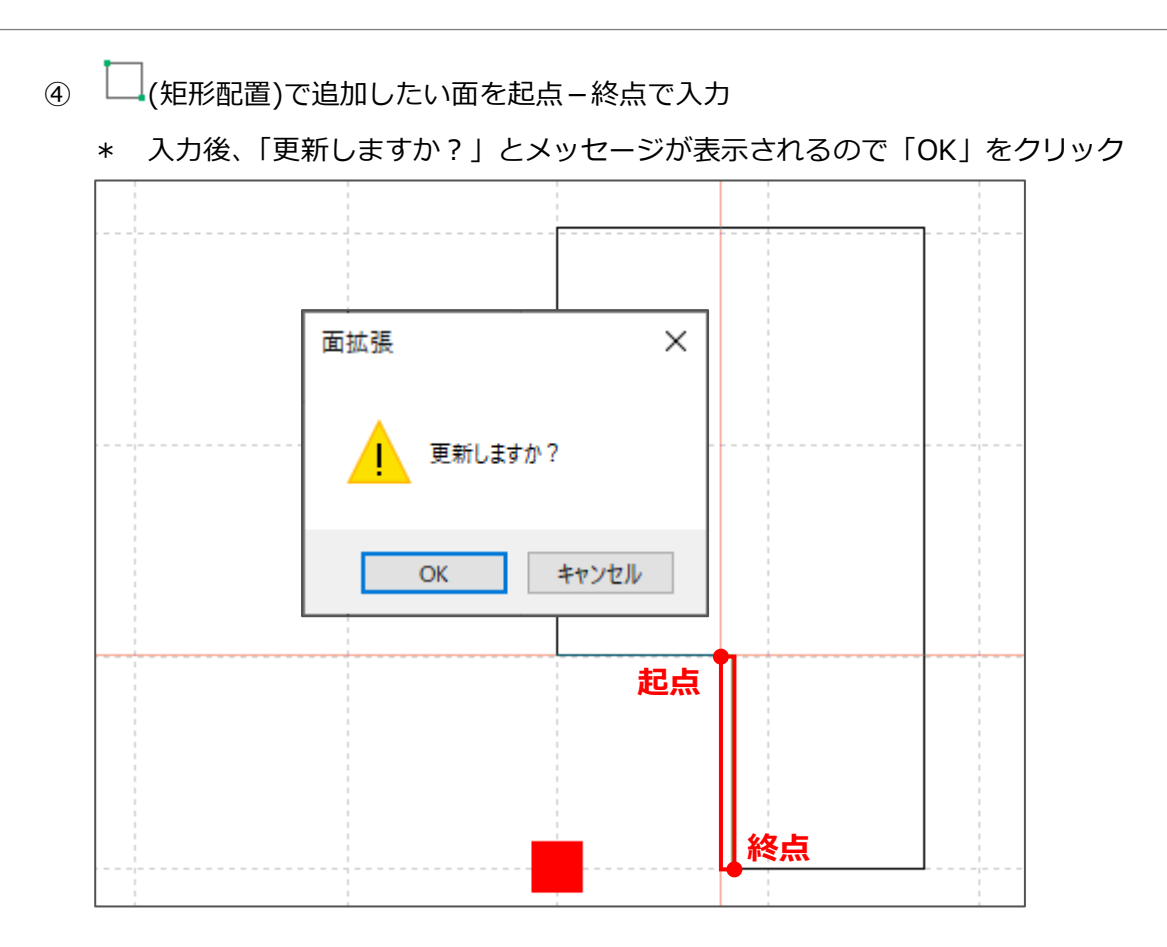

\* 追加した範囲まで面が拡張し、隙間が埋まります。

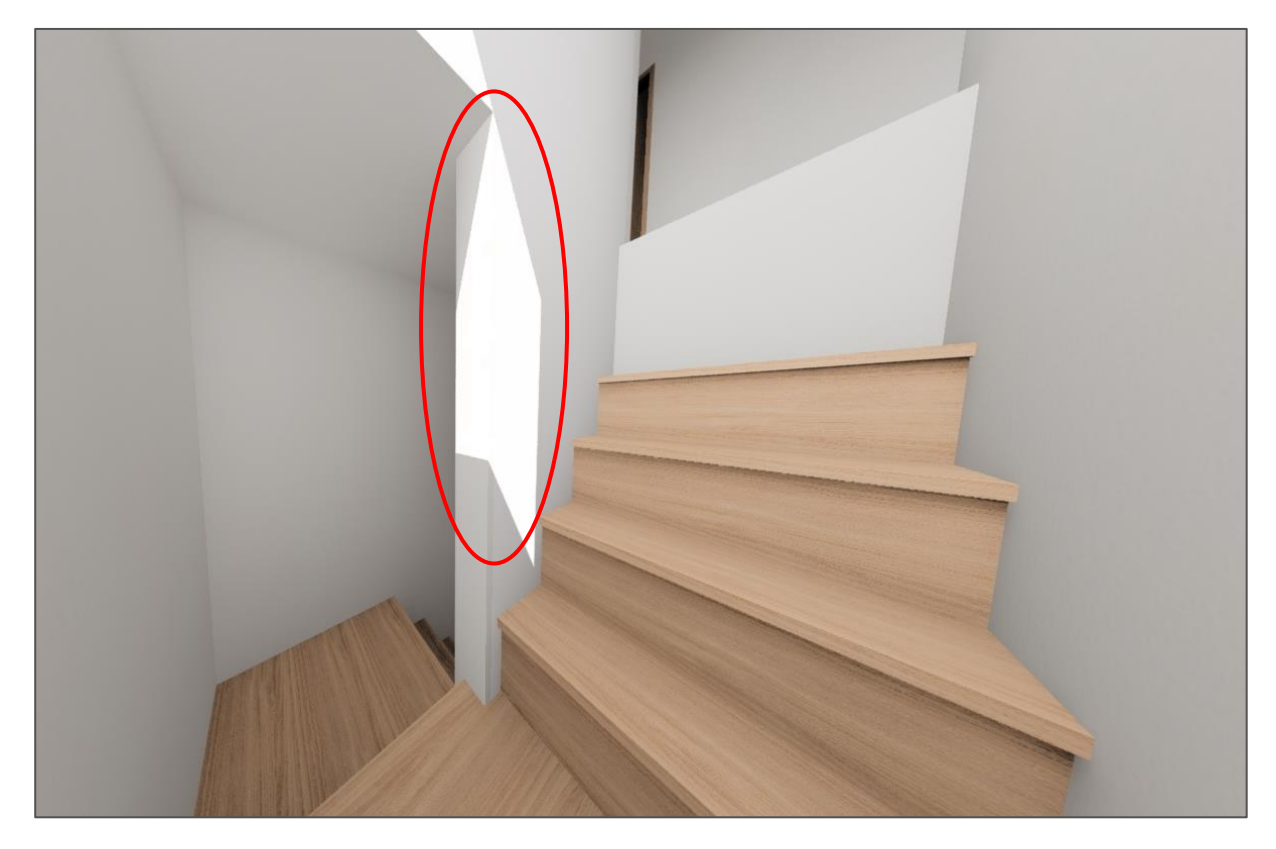

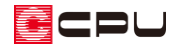

## 【補足】

「1 階物入」の天井高(2400mm) と「階段(最下階)」の天井高 (3410mm)に段差があるため、 その段差分、天井伏図で不要な面が 生成され、3D パースにも表示され ます。

天井伏図で不要な天井面を削除し ます。

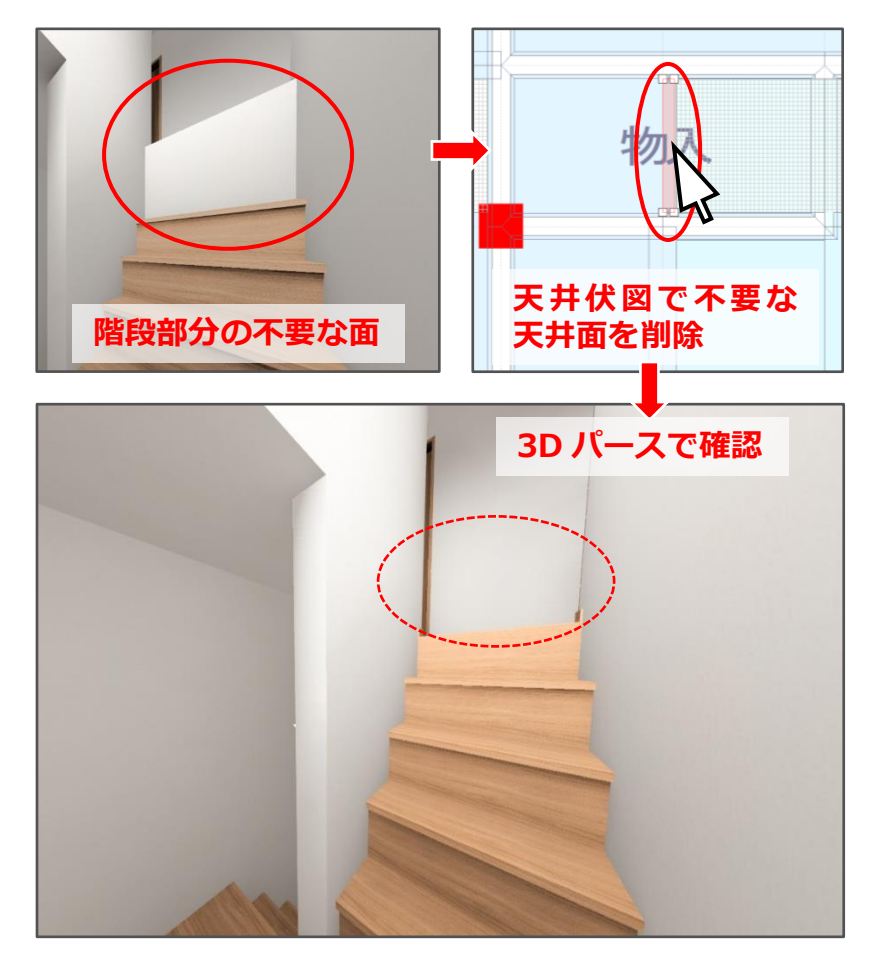